## たけだ皮膚科スキンケアクリニック FREE Wi-Fi接続方法

 ①ご自身のスマートフォン・タブレットの Wi-Fi接続から【takeda-hifuka\_free-WiFi】 または【takeda-hifuka\_free-WiFi2】を 選択してください。

②案内画面(右の画像)が表示されますので 注意事項をお読みの上接続ボタン (赤丸がついているところ)を押してください。

3 接続済みになりましたら、インターネット ご利用可能です。

/₽ 40 € 46+ ▲ 8 62% 17:41 takeda-hifuka\_free-WiFi にログ... 192.168.1.1 たけだ皮膚科スキンケアク リニック フリーWiFi Takeda 無料でご利用いただけるフリーWiFiです。 利用時間(1回60分)を超過後、本ページが表示されます。 接続回数は無制限になっております。 お使いの機種により表示されない場合は、"takedahifuka\_free-WiFi2"をご利用ください。 無料WIFiにつきましては、お客様のご責任の上ご利用願し ます。 ご了承の上ご利用くださいませ。 <

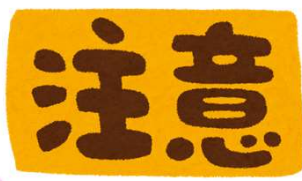

※ご利用にあたり、ご利用規約への同意(右上の画面内容)をお願いしております。
※大きいデータのダウンロード・アップデートなどはご利用いただけません。
※当院の判断にてご利用を制限させていただく場合がございます。